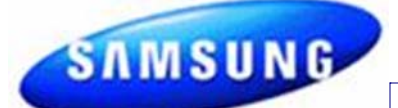

# **Fast Track Troubleshooting**

**IMPORTANT SAFETY NOTICE – "For Technicians Only"** This service data sheet is intended for use by persons having electrical, electronic, and mechanical experience and knowledge at a level generally considered acceptable in the appliance repair trade. Any attempt to repair a major appliance may result in personal injury and property DV220AEW DV220AGW damage. The manufacturer or seller cannot be responsible, nor assume any liability for

Models: DV210AEW DV210AGW

injury or damage of any kind arising from the use of this data sheet. Publication # tsDV210 Revision Date 06/27/2011

**NOTICE: All Dryers Parts Change** 6/2010: Motor Pulley, page 5; Blower Housing, page 4

Samsung 'Dryer' Diagnostic Code Quick Guide

| <u>Display</u>                            |                                                                            | Description                            | <u>Trigger</u>                               | Action Taken                                                                         |  |  |  |  |
|-------------------------------------------|----------------------------------------------------------------------------|----------------------------------------|----------------------------------------------|--------------------------------------------------------------------------------------|--|--|--|--|
| 88                                        | Error!<br>Temperature Sensor<br>Problem                                    | Dryer Thermistor Short<br>Sensed       | The Thermistor resistance is very low.       | Check for: Clogged lint screen,<br>Restricted vent system, Thermistor<br>resistance. |  |  |  |  |
| 88                                        |                                                                            | Dryer Thermistor Open<br>Sensed        | The Thermistor resistance is very high.      | Check for: Clogged lint screen,<br>Restricted vent system, Thermistor<br>resistance. |  |  |  |  |
| dO<br>dE                                  | Error!<br>Door is open.                                                    | Door Open                              | Running the dryer with door open             | Check for: Loose or open wire terminals in Door Sense circuit.                       |  |  |  |  |
| FE                                        | Error!<br>Power Interruption                                               | Power source frequency<br>Error        | Invalid power source Frequency               | Check for: Non Utility power supply                                                  |  |  |  |  |
| dF                                        | Error!<br>Door Open Sensing<br>Problem                                     | Door Circuit Failure                   | Invalid state for more than 256 milliseconds | Check for: Loose or open wire terminals in Door Sense circuit.                       |  |  |  |  |
| hE or HE                                  | Error!<br>Overheated                                                       | Heater Error                           | Invalid heating Temp in running the dryer    | Check for: Restricted vent system,<br>Thermistor resistance.                         |  |  |  |  |
| bE                                        | Error)<br>A button is either stuck<br>or is being pressed<br>continuously. | Button Error                           | PCB key closed for 75 sec.                   | Check Display PCB for stuck button                                                   |  |  |  |  |
| od Error: Over Dry<br>Time Limit Exceeded |                                                                            | Invaled Dry Time Excessive Dry<br>Time | Dry Time Excessive Dry Inspect seensor bars  |                                                                                      |  |  |  |  |
| 88                                        | Error!<br>Electronic Control<br>Problem                                    | EEprom Fail                            | Invalid state of Eeprom communication        | Replace Main PCB                                                                     |  |  |  |  |

|                                                                                                    | Electrical Dryers 240 VAC, 60 Hz, 30 Amps, 3                                                     |  |
|----------------------------------------------------------------------------------------------------|--------------------------------------------------------------------------------------------------|--|
| SUPPORT INFORMATION                                                                                                    | -wire or 4-wire installations                                                                    |  |
| Training — Plus One<br>http://my.plus1solutions.net/clientPortals/samsung/<br>Help — GSPN http://service.samsungportal.com/<br>Samsung Product Support TV | Gas Dryers 120 VAC, 60 Hz, 15 Amps, 3-wire installations                                         |  |
| http://support-us.samsung.com/spstv/howto.jsp<br>Customer information videos and chat programs<br>Programs for Fridges, Laundry, Ranges & D/W             | Location consideration In the USA: <ul> <li>All Dryers Must be vented to the outside.</li> </ul> |  |
|                                                                                                    | <ul> <li>Only rigid or flexible metal duct should be used for venting.</li> </ul>                |  |

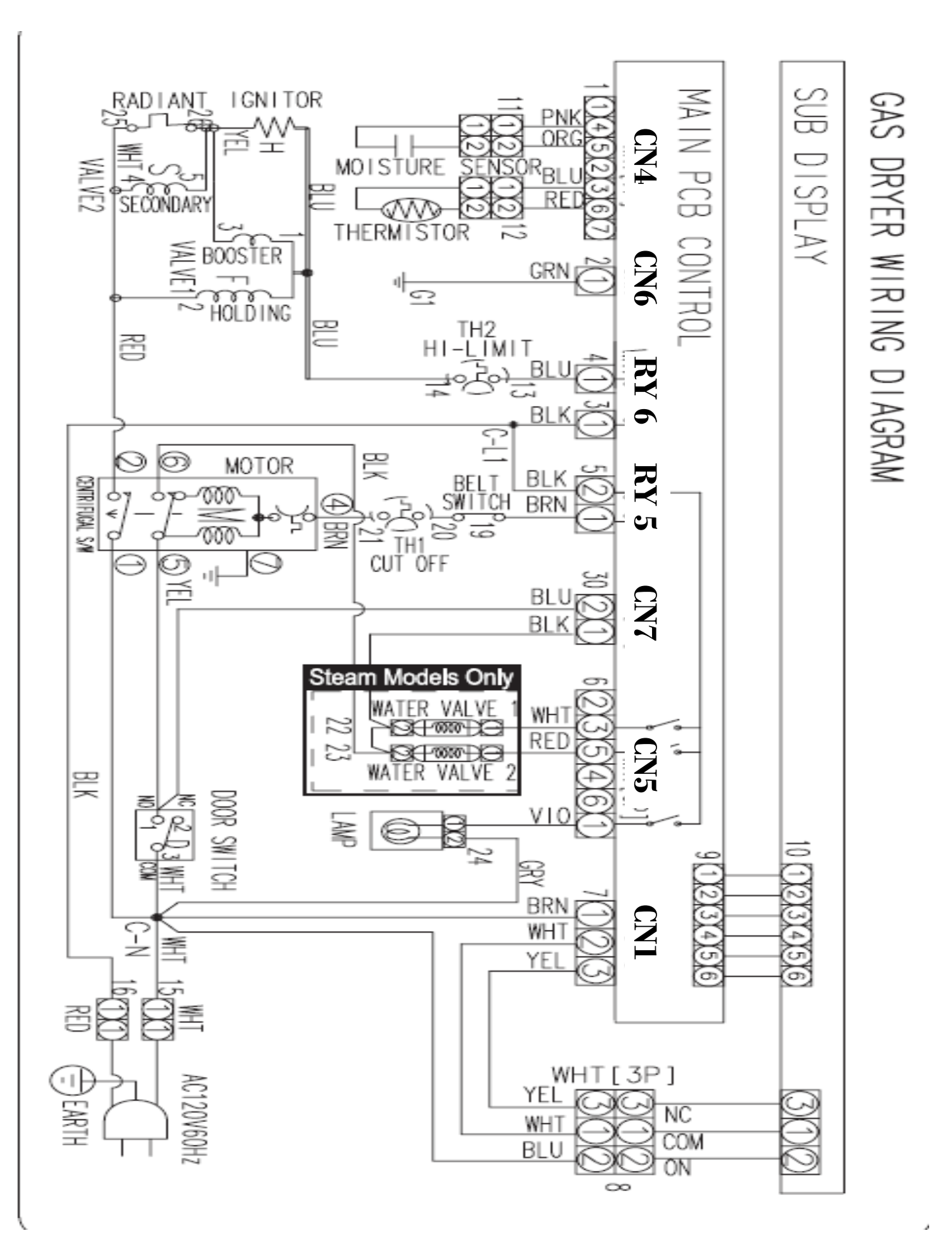

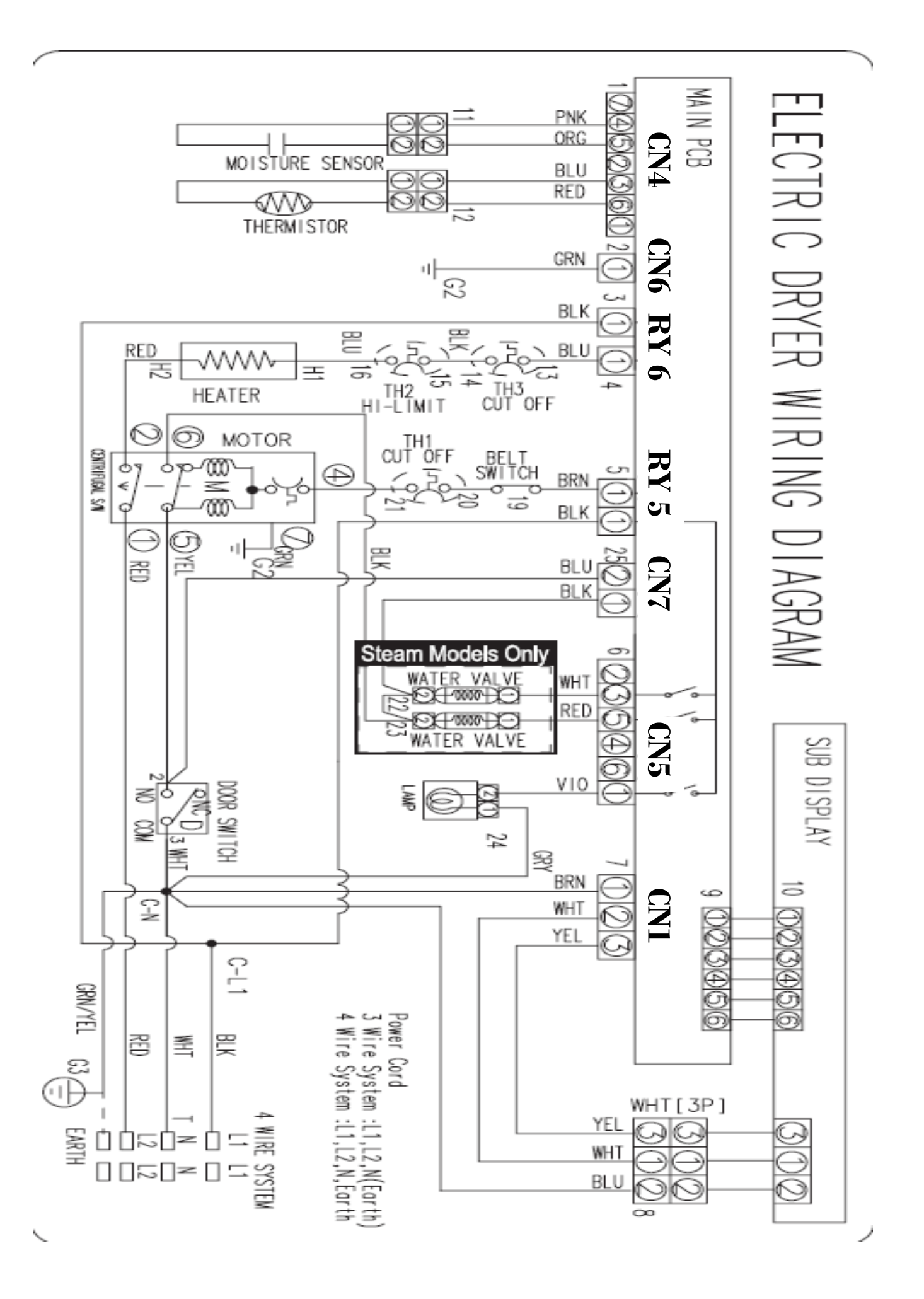

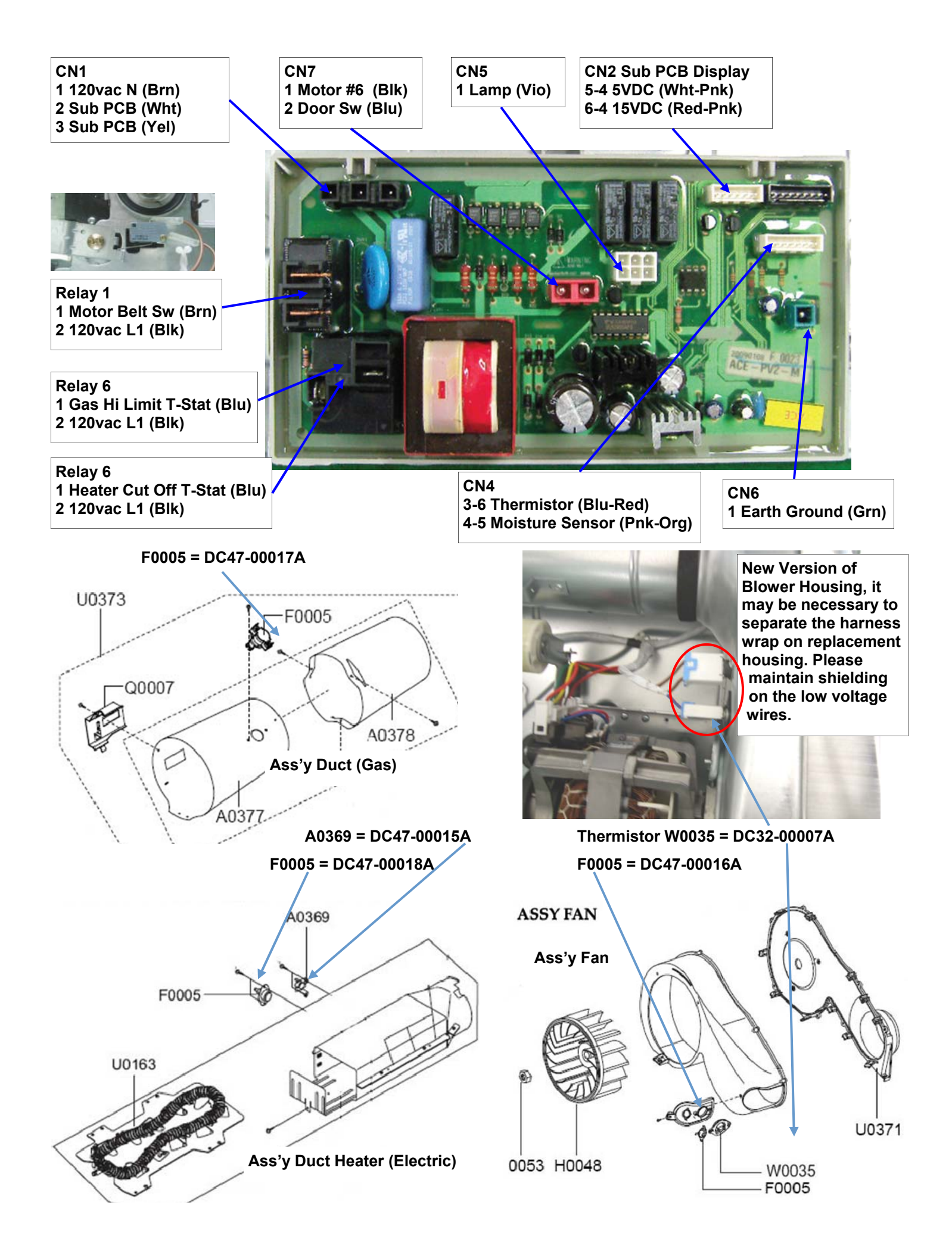

## **Gas Valve Testing**

Unplug connectors and test valve terminals(its numbering is from the front terminal.)Check across terminals #1 and #3 (Booster Coil).550 ΩCheck across terminals #1 and #2 (Holding Coil).1350 ΩCheck across terminals #2 and #3 (Both coils in series).1900 ΩCheck across terminals #4 and #5 (Secondary Coil).

# SUBJECT: Dryer belt slides off the pulley when manually rotated counter-clockwise (ccw)

SYMPTOM: The dryer drum will not turn. On occasions, the customer will rotate the drum counter clockwise (CCW) to check for any remaining clothes left in the dryer drum. By rotating the drum CCW, the idler arm may shift causing the belt to slide off the pulley.

SOLUTION: To prevent the dryer belt from sliding off the pulley, the pulley has been redesigned. The Outside Diameter has been changed from 22mm to 27mm.

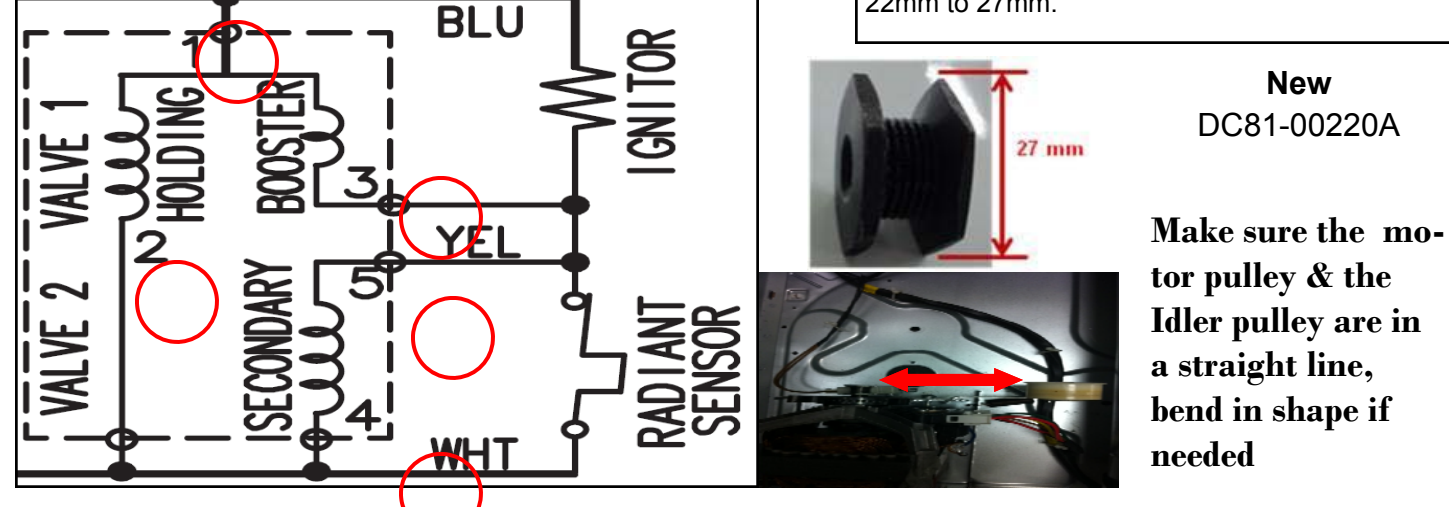

#### Special Test Mode:

- While in Power Off, pressing the Dry Level + Power keys simultaneously will put the dryer into the System Check mode." t2 " will display. System Check Mode Progress
- t2 mode Function Performed Start/Pause Motor (CW) Relay On → Heater Relay On → Heater Relay Off → Motor (CW) Relay Off (Circulation)

## Cycle Count Test Mode

How to Enter:

Press Temp + Signal Keys for 3 sec during Power On State.

Press Signal for 3 seconds (until beep)

Note: Test mode subject to change without notice

#### **Temperature Test Diagnostic Mode**

How to Enter:

Press Adjust Time Up + Down Keys for 3 sec during Power On State.

Press Adjust Time Up and it will display the temperature in Celsius.

Compare vent temp to drum temp to see air flow. This can be with just power on or dryer running.

#### Sensor Bar Touch Data Mode

How to Enter:

Power on dryer, open door and press in door switch. Start dryer tumbling. Press Temp + Signal for 3 sec. Touch both sensor bars with wet cloth, sensor hit numbers show in display. Note: Test mode subject to change without notice

## Software Version Test Mode

How to Enter: Press Temp + Signal Keys Keys for 3 sec during Power On State. Press Temp key for 3 seconds (until beep) Note: Test mode subject to change without notice

## Dryer continues to run after cycle completed

Wrinkle Prevent option provides approximately 90 minutes (20 continuous and 70 intermittent) of tumbling in unheated air at the end of the cycle to reduce wrinkling. Press the Wrinkle Prevent button to activate or deactivate this feature. The indicator light above the pad will illuminate when Wrinkle Prevent is selected. Chasing lights appear in the display when the Wrinkle Prevent option is selected. The load is dry, and can be removed at any time during the Wrinkle Prevent cycle.

|                      | ELECTRIC AND GAS DRYER<br>Weather Hood Type |                    |                                     |                    |  |  |  |
|----------------------|---------------------------------------------|--------------------|-------------------------------------|--------------------|--|--|--|
|                      |                                             |                    |                                     |                    |  |  |  |
|                      | Recom                                       | mended             | Use only for short-run installation |                    |  |  |  |
|                      | 4" (10 .16 cm)                              |                    | 2.5" (6.35 cm)                      |                    |  |  |  |
| No. of 90°<br>elbows | Rigid                                       | Metallic Flexible* | Rigid                               | Metallic Flexible* |  |  |  |
| 0                    | 24.4 m (80 ft.)                             | 12.4 m (41 ft.)    | 22.6 m (74 ft.)                     | 10.1 m (33 ft.)    |  |  |  |
| 1                    | 20.7 m (68 ft.)                             | 11.2 m (37 ft.)    | 18.9 m(62 ft.)                      | 8.8 m (29 ft.)     |  |  |  |
| 2                    | 17.4 m (57 ft.)                             | 10.1 m (33 ft.)    | 15.5 m(51 ft.)                      | 7.6 m (25 ft.)     |  |  |  |
| 3                    | 14.3m (47 ft.)                              | 9.0 m (29 ft.)     | 12.5 m(41 ft.)                      | 6.5 m (21 ft.)     |  |  |  |

\* Do not use non-metallic flexible duct.

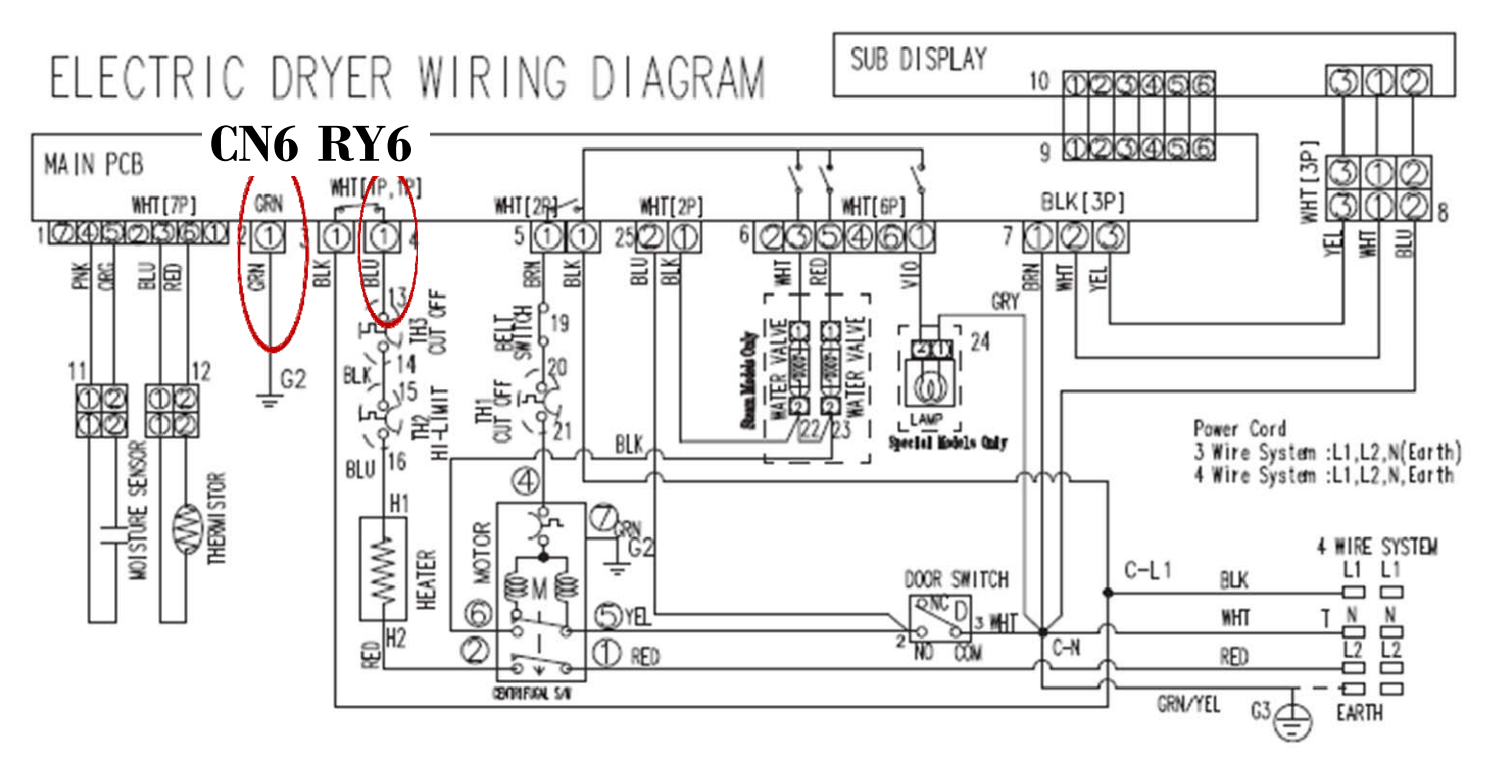

#### Testing Electric Heater circuit.

Disconnect Blue wire from RY6, turn power on, start dryer read voltage between RY6 Blue wire and CN6 Green wire.

Reading of 120VAC means a proper operating heater circuit. 0VAC means open in circuit.

To test thermostats use ohm meter on lowest scale, any resistance replace component

See page 4 for Main PCB layout for testing.

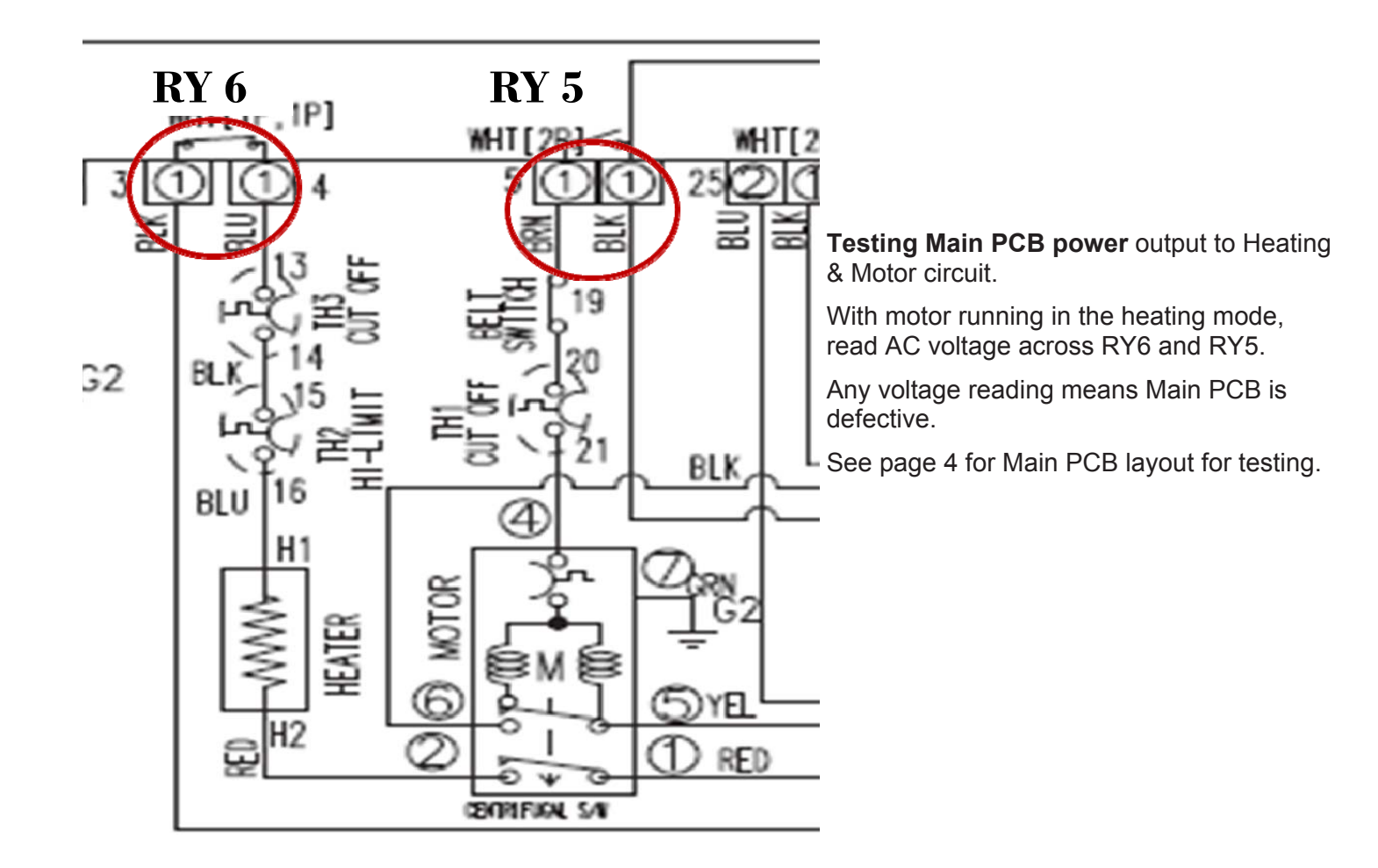

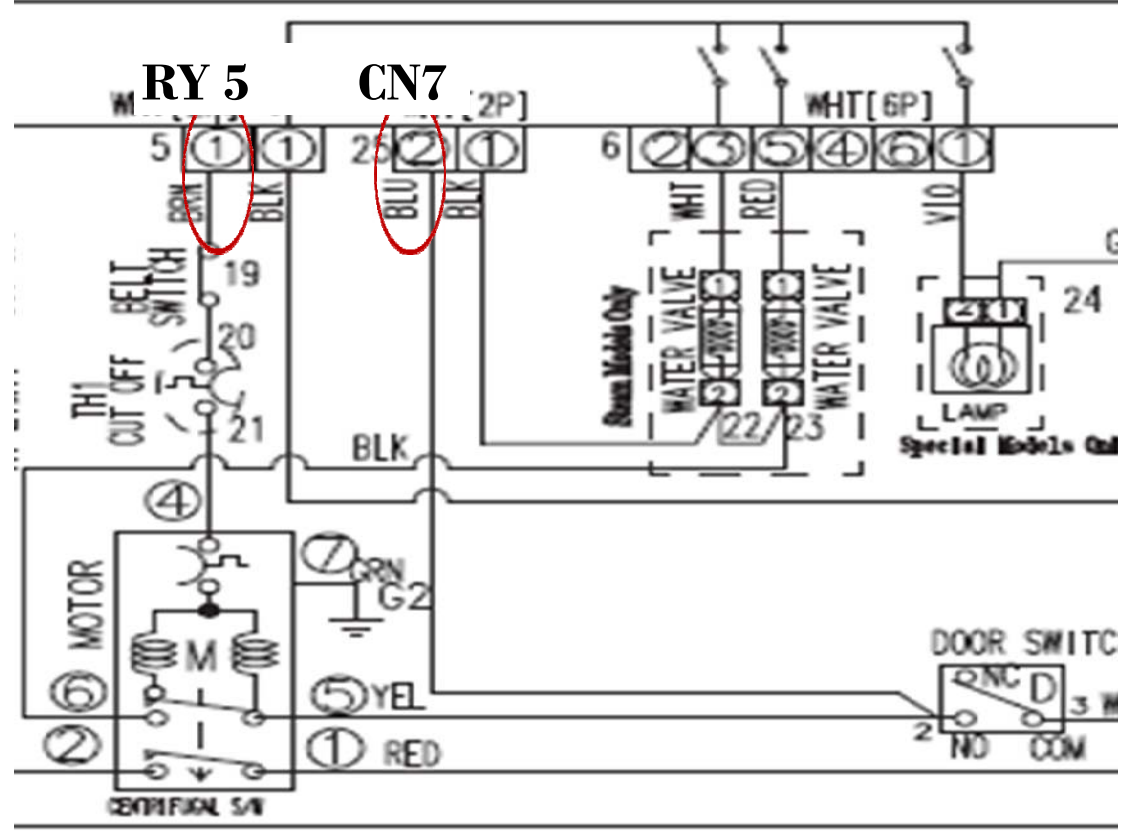

#### Testing Motor circuit.

With power off read resistance between RY5 Brown and CN7 Blue.

Resistance reading of good motor circuit is about  $1.9\Omega$ . To test thermostat and switch use ohm meter on lowest scale, any resistance replace component.

See page 4 for Main PCB layout for testing.